## 导入选学生报到流程

## 一、在线大学主页报到

进入学校在线大学主页,点击页面右上角"登录按钮" 青岛职业技术学院 应用技术学院 面積大学院 面積 建成 建成 多听推荐课 重录 秋客学期选课开始防止

| 账号登录                 | 给证手机号码                                |
|----------------------|---------------------------------------|
|                      |                                       |
|                      | 手机号: 1380 🕜 🕑                         |
| ▲ 青岛职业技术学院           | 1111 1111 1111 1111 1111 1111 1111 11 |
| ▲ 请输入手机号             | 验证码: dtrj DTR/ C                      |
| ▲ 連編入密码              | 短信码: 113795 43秒后重新获取                  |
| 忘记書码 立即注册            | 我已周读并接受《智慧时用户注册协议》                    |
| 答录                   | 立即注册                                  |
| E A                  |                                       |
| (1)占击立即注册            | (2) 输入手机是 廖码 验证码及短信码注册账号              |
|                      |                                       |
|                      | JULIAN J BREA                         |
|                      | 学号: 2006139125                        |
| 完善账号信息               | ₩.4. <b>\$</b> \$55                   |
| <b>방트</b> · (市台 ) 앞은 |                                       |
|                      | 子院: 甲国頃昌乂子院 ・ ・                       |
| 身份认证                 | 入学年份: 2016 🗸 🗸                        |
|                      | 身份认证                                  |
| (3) 输入学号 , 进行身份认证    |                                       |
|                      |                                       |
|                      | (4)因名甲C寻八,只需你主姓名并无普信息,从身切以证,          |
| 完善账号信息               |                                       |
|                      |                                       |
| 学号:                  | 认证成功                                  |
| 姓名:                  |                                       |
| 学院: 软件学院             | · ©                                   |
|                      |                                       |
| 入学年份: 2016           |                                       |

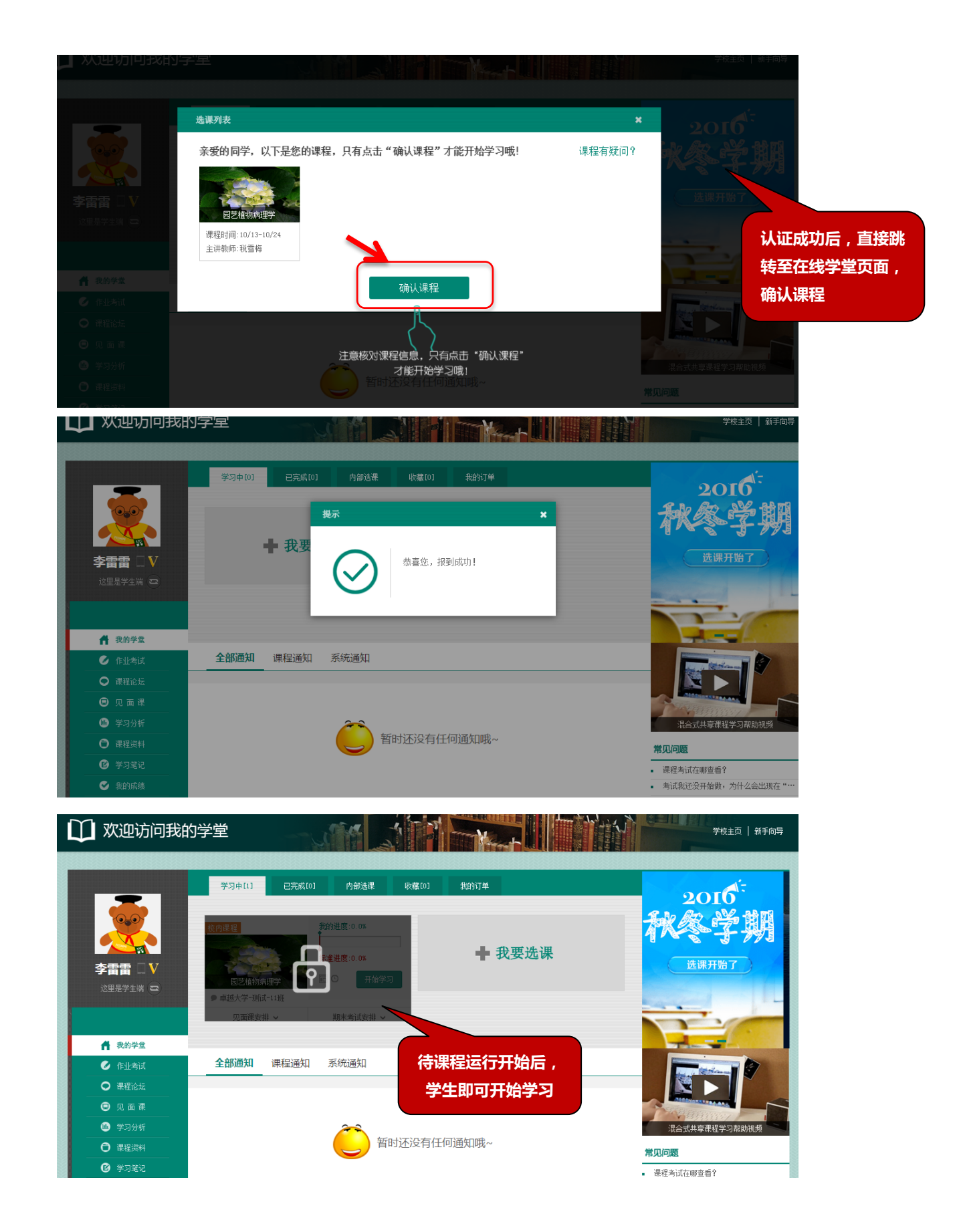

## 二、智慧树首页报到

智慧树首页报到无法完善学院以及入学年份的信息,为了今后其他课程的报名及学习,建议使用第一种报到方式。

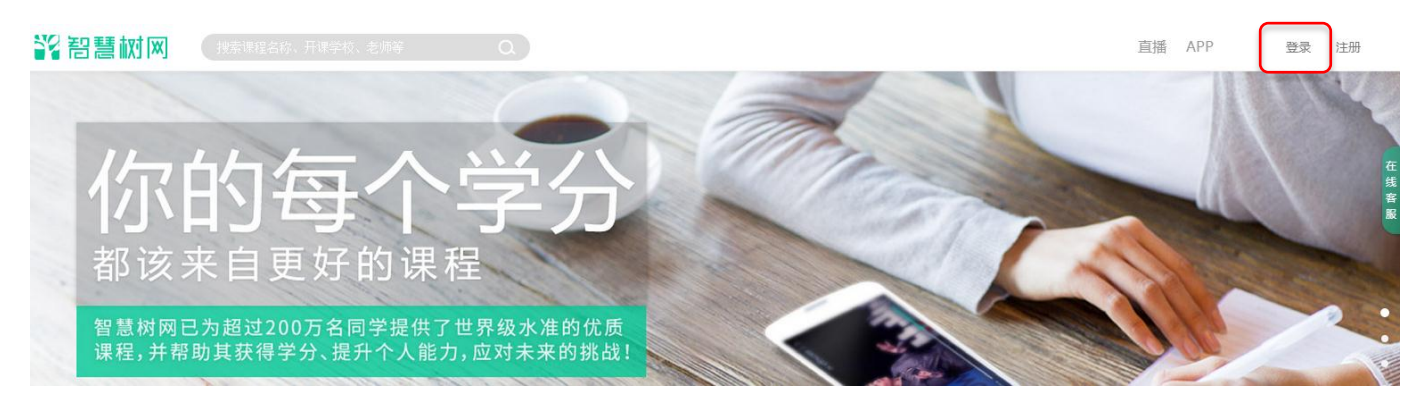

(1) 打开智慧树首页 www.zhihuishu.com, 点击页面右上角登录按钮

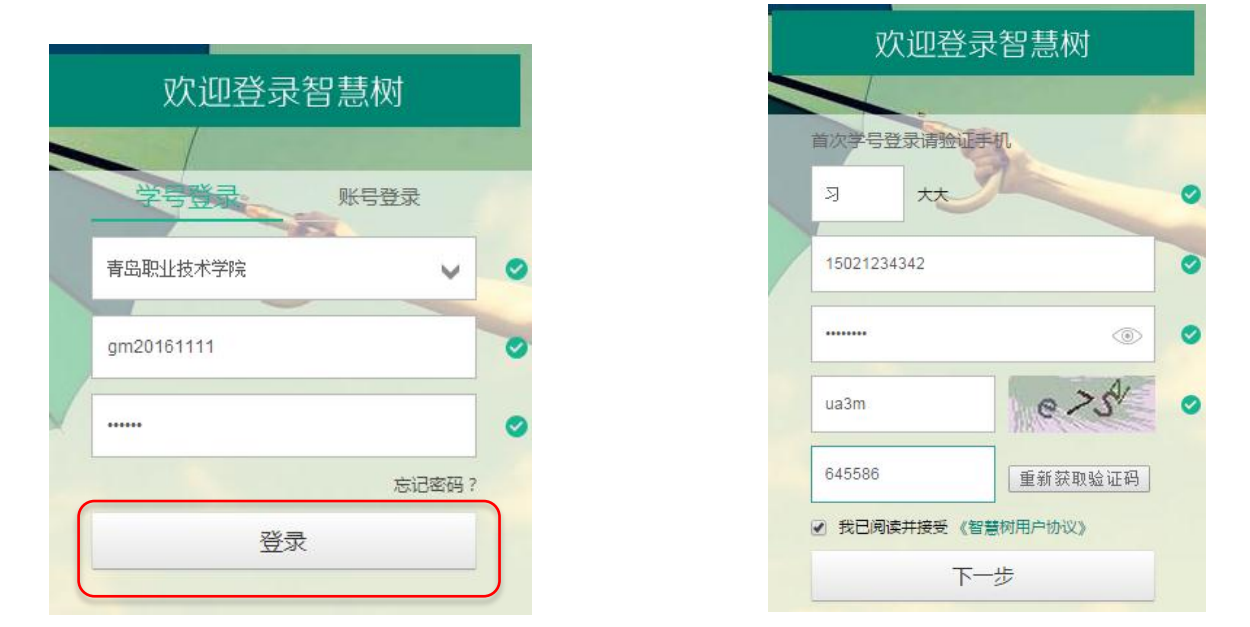

- (1)点击学号登录,选择学生所在学校,输入学号以及密码
- (2)因名单已导入,只需补全姓名,输入手机,新密码、验证码 以及短信码,点下一步;

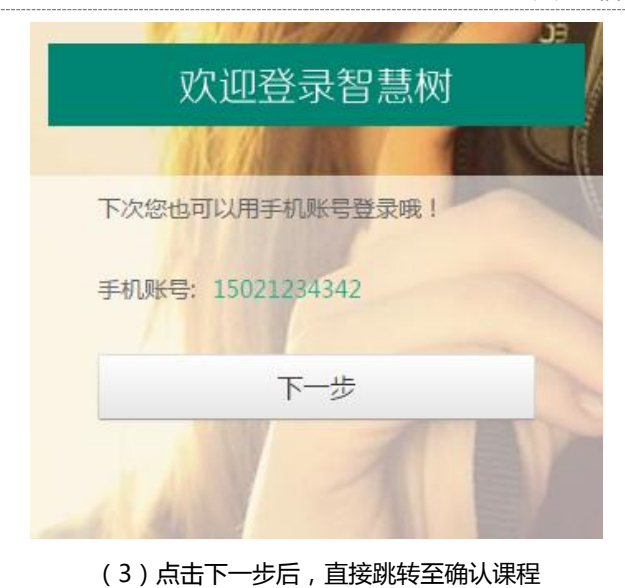

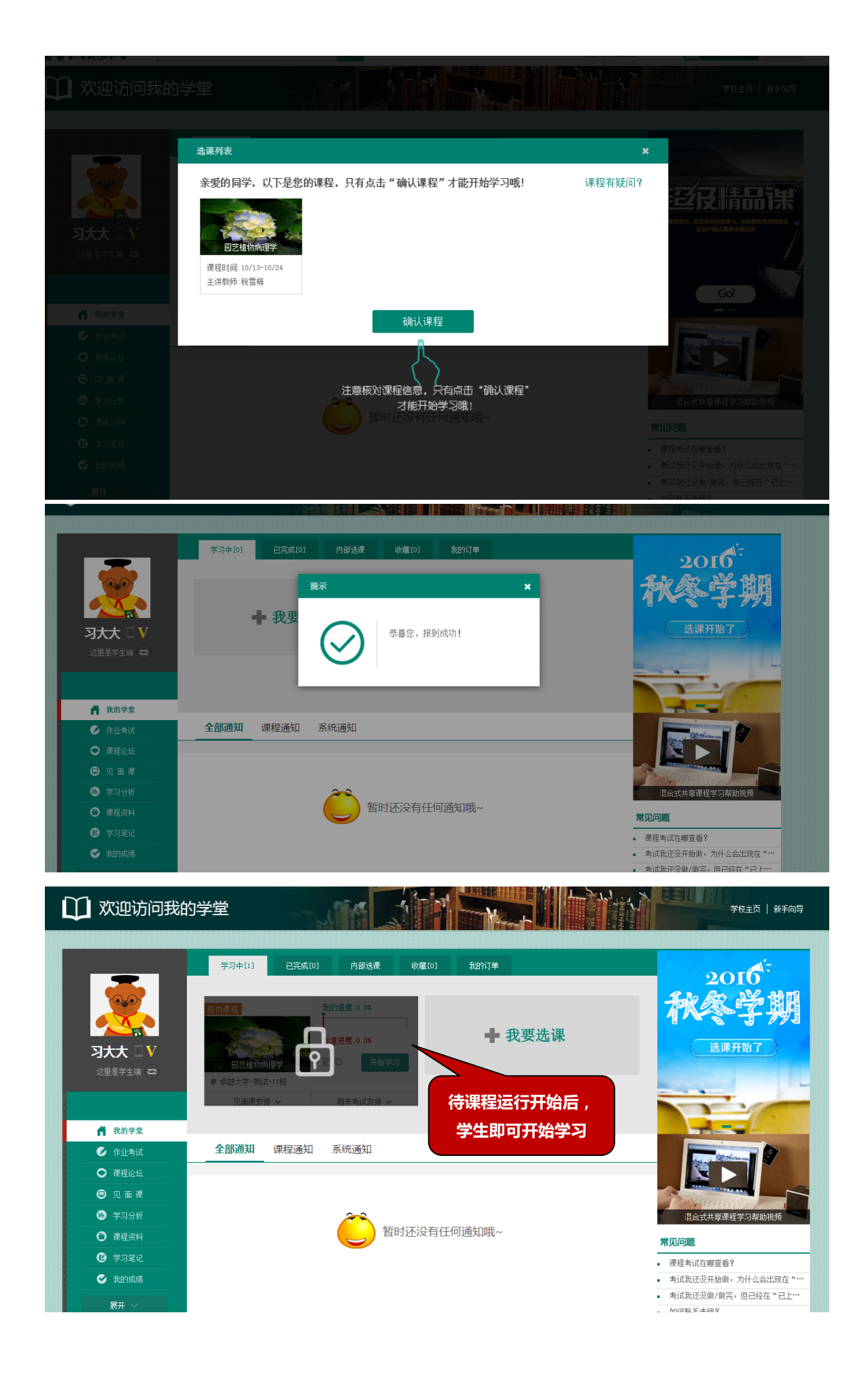